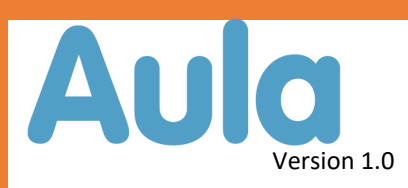

## APP—første gang

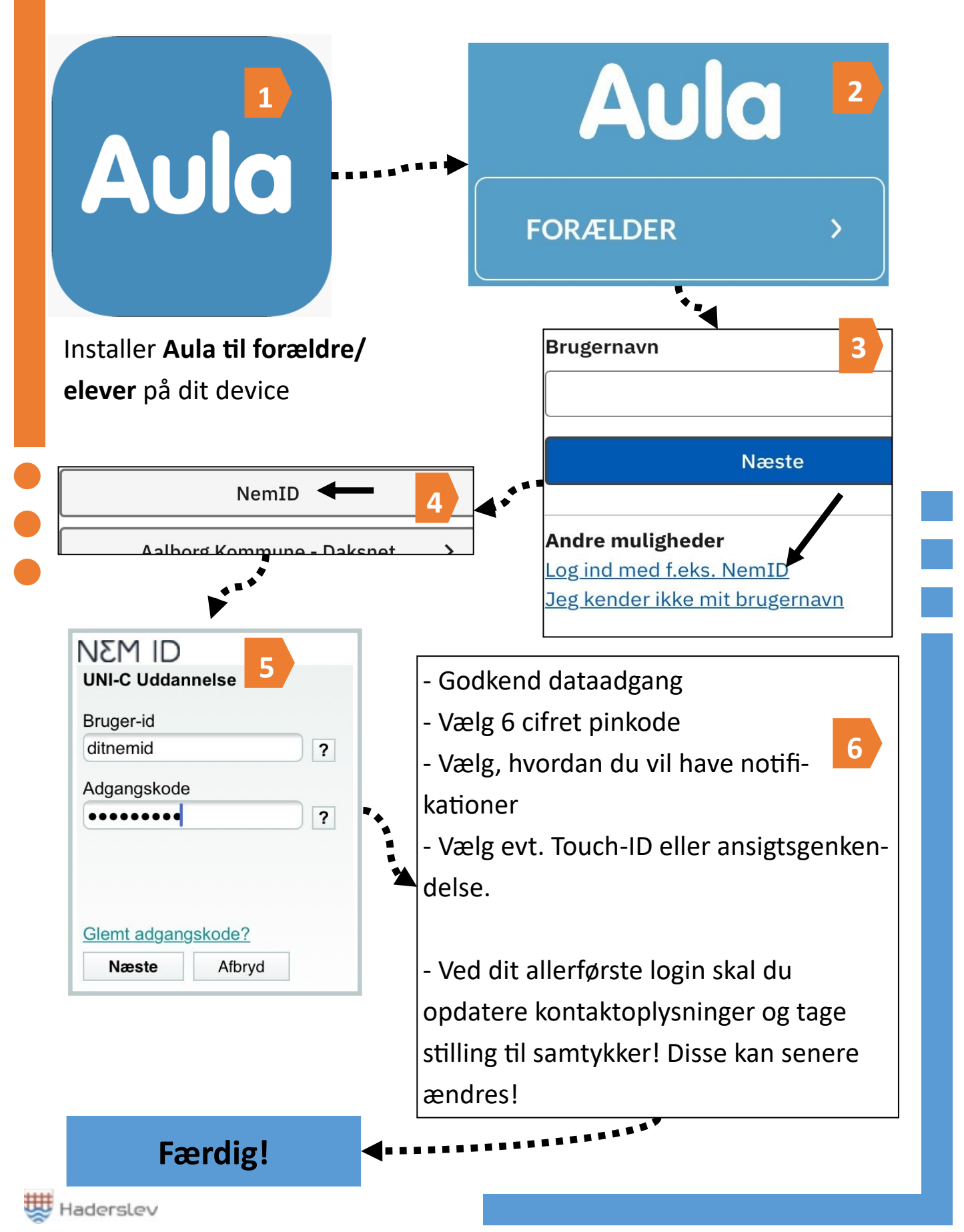